## How to access "4csuuseonly" wireless on Windows

## Windows 7

1. Click on the Windows Start Button, and then click on Control Panel. Your screen may be similar to:

| Adjust your computer's settings   |                           | View by: Small icons 🔻             |
|-----------------------------------|---------------------------|------------------------------------|
| Action Center                     | 🔞 Administrative Tools    | 🕞 AutoPlay                         |
| Backup and Restore                | Delor Management          | 🞯 Credential Manager               |
| 🖞 Date and Time                   | 🗑 Default Programs        | 📑 Desktop Gadgets                  |
| 🚔 Device Manager                  | na Devices and Printers   | 🕎 Display                          |
| Base of Access Center             | F Folder Options          | 🚺 Fonts                            |
| Getting Started                   | 🜏 HomeGroup               | 🚑 Indexing Options                 |
| Internet Options                  | 📖 Keyboard                | 🖾 Location and Other Sensors       |
| 🌮 Mouse                           | Network and Sharing Cente | r 💭 Notification Area Icons        |
| Performance Information and Tools | Personalization           | Network and Sharing Center         |
| Power Options                     | 🛐 Programs and Features   | Check network status, change       |
| 🗩 Region and Language             | 🐻 RemoteApp and Desktop C | of for sharing files and printers. |
| Speech Recognition                | 🛞 Sync Center             | 1 System                           |
| L Taskbar and Start Menu          | 📧 Troubleshooting         | 🎎 User Accounts                    |
| 引 Windows CardSpace               | 🕍 Windows Defender        | I Windows Firewall                 |
| 🚆 Windows Mobility Center         | Windows Update            |                                    |

2. Then click on **Network and Sharing Center.** You may have to change the **View by**: in the top right corner to "Small icons" for this option to appear.

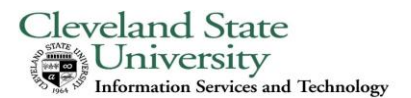

3. Click on Manage wireless networks on the left side of the screen.

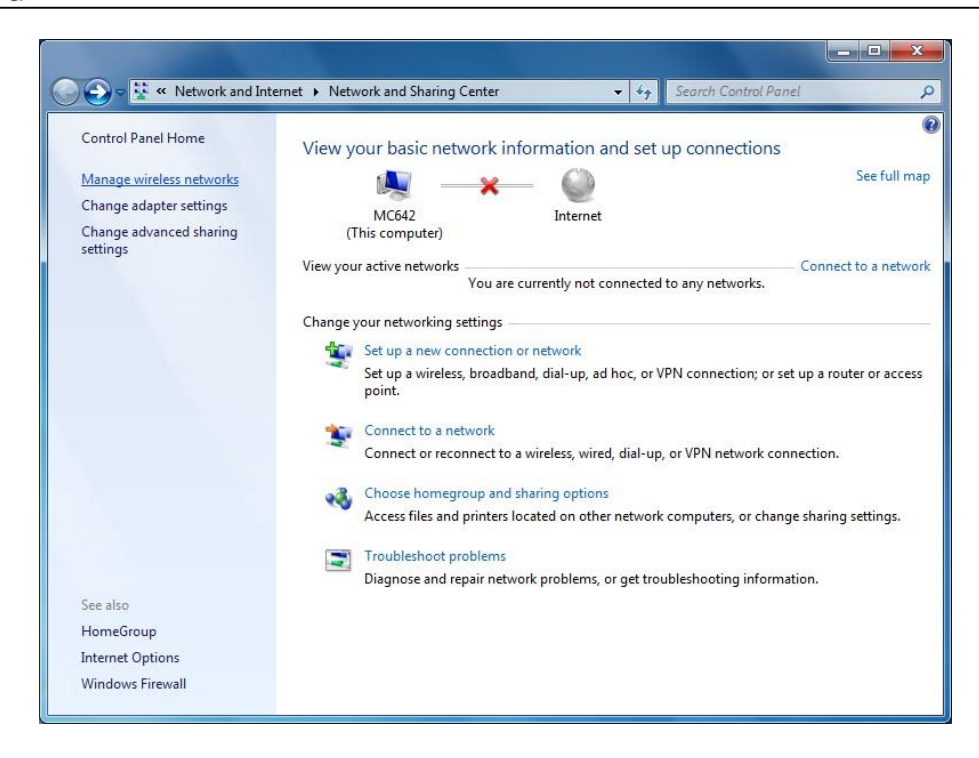

4. In the next window, click **Add**. This will create a new wireless network.

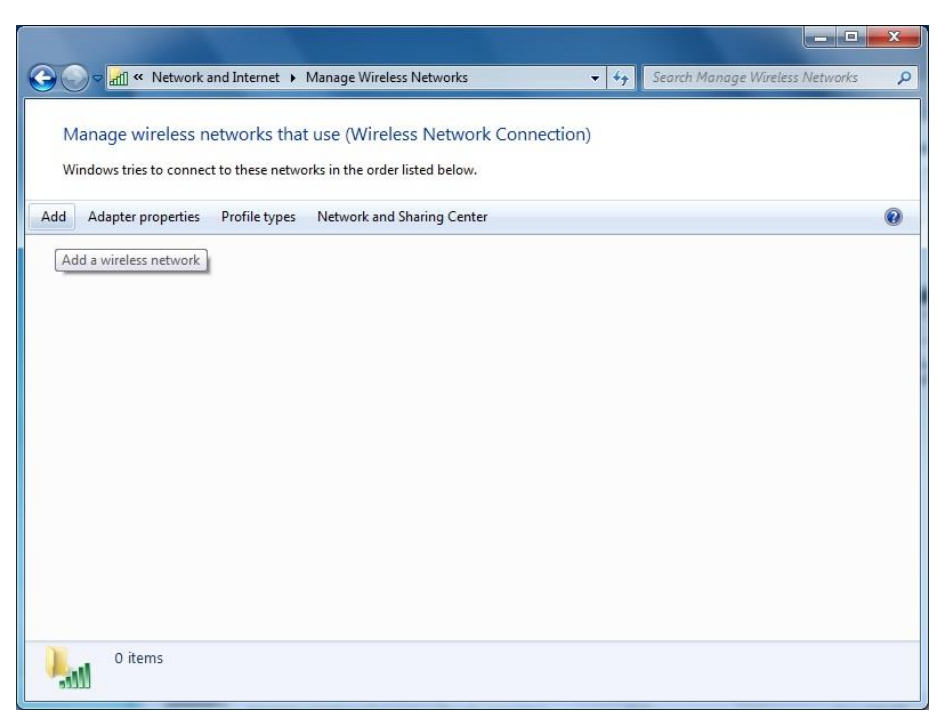

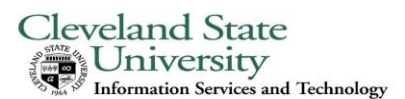

## 5. Click on Manually create a network profile.

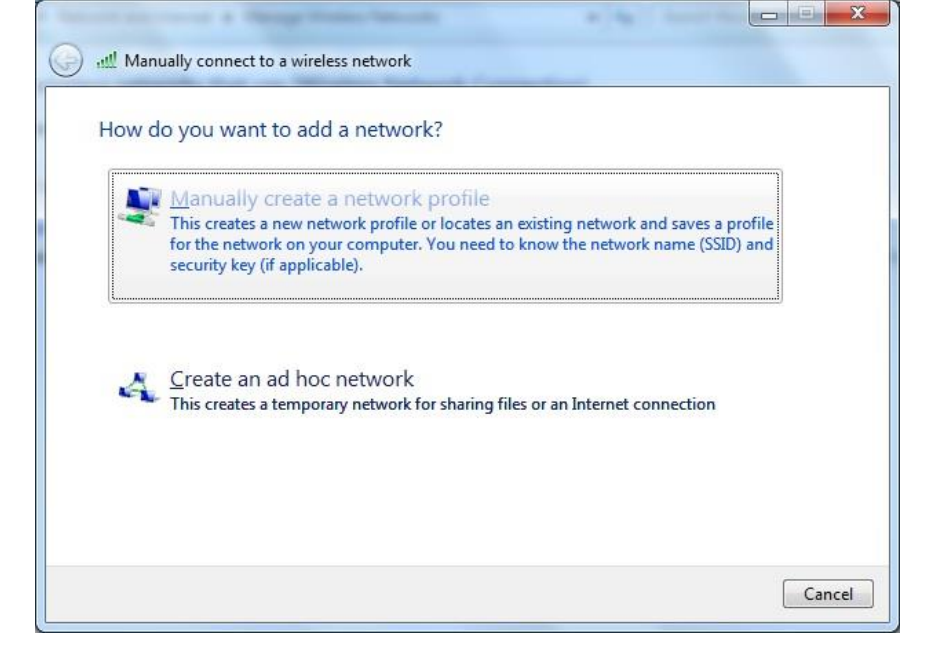

6. Enter **4CSUUSEONIy** as Network name.

7. Choose WPA2-Enterprise as Security type.

8. Choose AES as Encryption type.

9. Security Key should be left **blank**.

10. Check the boxes for "Start this connection automatically" and "Connect even if the network is not broadcasting.

11.Click Next.

| Enter information   | for the wireless network you want to add                      |   |
|---------------------|---------------------------------------------------------------|---|
| Network name:       | 4csuuseonly                                                   |   |
| Security type:      | WPA2-Enterprise                                               |   |
| Encryption type:    | AES                                                           |   |
| Security Key:       | Hide character                                                | s |
| 🔽 Start this connec | tion automatically                                            |   |
| 🔽 Connect even if   | the network is not broadcasting                               |   |
| Warning: If you     | select this option, your computer's privacy might be at risk. |   |

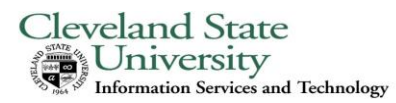

12. Click Change connection settings Click on the Security tab.

| -       |      | and a first franciscon all a las                                                                         |   | • x   |
|---------|------|----------------------------------------------------------------------------------------------------|---|-------|
| ا لله 🌍 | Manu | ually connect to a wireless network                                                                      |   |       |
| Suc     | cces | sfully added 4csuuseonly                                                                                 |   |       |
|         | •    | C <u>h</u> ange connection settings<br>Open the connection properties so that I can change the settings. |   |       |
|         |      |                                                                                                    |   |       |
|         |      |                                                                                                    | ( | Close |

13. Make sure Microsoft: Protected EAP (PEAP) is selected for network authentication.

14. Click on **Settings** next to Microsoft: Protected EAP (PEAP).

| Connection Security                                                                   |                    |            |          |   |
|---------------------------------------------------------------------------------------|--------------------|------------|----------|---|
| Security type:                                                                        | WPA2-Enterpr       | ise        |          | • |
| Encryption type:                                                                      | AES                |            |          | • |
| Choose a network au<br>Microsoft: Protected                                           | Ithentication met  | hod:       | Settings |   |
| Remember my cre<br>time I'm logged or                                                 | edentials for this | connection | n each   |   |
| <ul> <li>Remember my cre<br/>time I'm logged or</li> <li>Advanced settings</li> </ul> | edentials for this | connection | n each   |   |

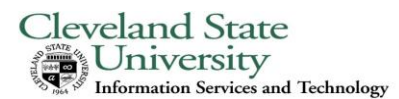

|                                                                                                    | Protected EAP Properties                                                                                                    |
|----------------------------------------------------------------------------------------------------|----------------------------------------------------------------------------------------------------|
| 15.Check the box to Connect to these servers:                                                            | When connecting:                                                                                                    |
| 16. Enter the following exactly in the text box below the "Connect to these servers" box:                | Connect to these servers:<br>acs-wow.csuohio.edu;acs-backup.csuohio.edu                                                                               |
| acs-wow.csuohio.edu;acs-<br>backup.csuohio.edu                                                           |                                                                                                    |
| Note that there is no space between the ";" and the server names.                                        | GTE CyberTrust Global Root     Microsoft Root Authority     Microsoft Root Certificate Authority     III                                              |
| 17.Scroll down the list of "Trusted Root<br>Certification Authorities" and check<br>"GlobalSign Root CA" | Do not prompt user to authorize new servers or trusted<br>certification authorities.           Select Authentication Method:                          |
|                                                                                                    | Secured password (EAP-MSCHAP v2)                                                                                                    |
|                                                                                                    | Enable Fast Reconnect  Enforce Network Access Protection  Disconnect if server does not present cryptobinding TLV  Enable Identity Privacy  OK Cancel |

- 18. Click on **Configure** next to the "Secured password" and uncheck the option to "Automatically use my Windows logon and password."
- 19. Click OK to get back to the previous window.
- 20. Click OK again to return to the Security tab.

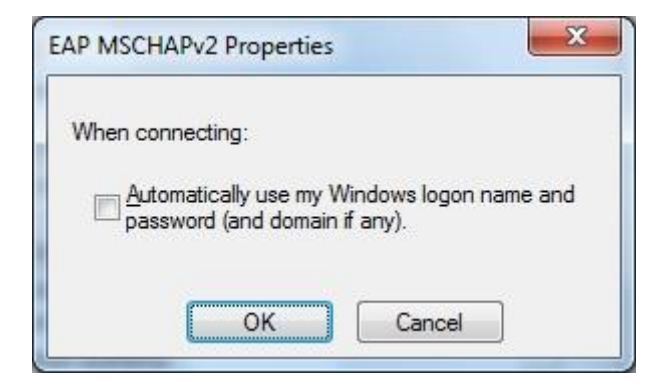

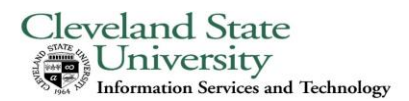

21. Now click on Advanced settings.

22. Make sure "Specify authentication mode:" is checked, and set the mode to User authentication.

23. Click Save credentials

24. In the next window, enter your CSU ID and CampusNet Password in the spaces provided.

25. Click OK.

26. Click OK again to return to the "Manually connect to a wireless network window." Click **Close**.

27. You should now be able to connect to our network.

| Connection Security                                                                                                    |                                                                                                    |
|----------------------------------------------------------------------------------------------------|----------------------------------------------------------------------------------------------------|
|                                                                                                    |                                                                                                    |
| Security type:                                                                                                    | WPA2-Enterprise                                                                                                    |
| Encryption type:                                                                                                    | AES                                                                                                    |
|                                                                                                    |                                                                                                    |
| Choose a network au                                                                                                    | ithentication method:                                                                                                    |
| Microsoft: Protected                                                                                                    | I EAP (PEAP) ▼ Settings                                                                                                    |
| Advanced settings                                                                                                    | s                                                                                                    |
|                                                                                                    | OK Cancel                                                                                                    |
|                                                                                                    |                                                                                                    |
| only Wirelers Network                                                                                                    | Properties arch M                                                                                                    |
| only Wireless Network                                                                                                    | k Properties                                                                                                    |
| only Wireless Network                                                                                                    | k Properties                                                                                                    |
| only Wireless Network                                                                                                    | k Properties                                                                                                    |
| only Wireless Network                                                                                                    | k Properties                                                                                                    |
| only Wireless Network<br>ction Security<br>dvanced settings<br>802. 1X settings                                                                                                    | k Properties                                                                                                    |
| only Wireless Network<br>ction Security<br>dvanced settings<br>802. 1X settings<br>V Specify authentic<br>User authentic                                                                                                    | k Properties                                                                                                    |
| only Wireless Network<br>ction Security<br>dvanced settings<br>802. 1X settings<br>V Specify authenti<br>User authentic                                                                                                    | k Properties                                                                                                    |
| conly Wireless Network<br>ction Security<br>dvanced settings<br>802. 1X settings<br>V Specify authentic<br>User authentic<br>Delete crede                                                                                                    | k Properties                                                                                                    |
| only Wireless Network<br>ction Security<br>dvanced settings<br>802. 1X settings<br>V Specify authentic<br>User authentic<br>Delete crede<br>dows Security                                                                                                    | k Properties                                                                                                    |
| only Wireless Network<br>ction Security<br>dvanced settings<br>802. 1X settings<br>V Specify authentic<br>User authentic<br>Delete crede<br>dows Security<br>ave credentials                                                                                                    | k Properties                                                                                                    |
| only Wireless Network<br>ction Security<br>dvanced settings<br>802. 1X settings<br>ØSpecify authentic<br>User authentic<br>Delete credentials<br>ave credentials<br>sping your credentials<br>hen you're not logged                                                              | k Properties  Comparison  comparison  com |
| only Wireless Network<br>tion Security<br>dvanced settings<br>802. 1X settings<br>V Specify authentic<br>User authentic<br>Delete credentials<br>avie credentials<br>hen you're not logged                                                                                       | A Properties                                                                                                    |
| only Wireless Network<br>ction Security<br>dvanced settings<br>802. 1X settings<br>V Specify authentic<br>User authentic<br>Delete credentials<br>aving your credentials<br>aving your credentials<br>aving your credentials<br>aving your credentials<br>aving your credentials | A Properties  A Properties  A Constraint of the setwork of the network of the ne |
| only Wireless Network<br>ction Security<br>dvanced settings<br>802. 1X settings<br>Ø Specify authentic<br>User authentic<br>Delete credentials<br>ave credentials<br>shen you're not logged<br>CSUID<br>Passw                                                                    | A Properties  A Properties A Properties A Properties A Properties A Properties A Properties A Properties A Properties A Properties A Properties A Properties A Properties |
| only Wireless Network<br>tion Security<br>dvanced settings<br>802. 1X settings<br>V Specify authenti<br>User authentic<br>Delete credentials<br>aving your credentials<br>hen you're not logged<br>CSUID<br>Passw                                                                | A Properties  A Properties  A Constraint of the set of the set of |
| only Wireless Network<br>ction Security<br>dvanced settings<br>802. 1X settings<br>V Specify authentic<br>User authentic<br>Delete credentials<br>ave credentials<br>hen you're not logged<br>CSUID<br>Passw                                                                     | A Properties  A Properties  A properties  A properties A properties A properties  A properties A properties A properties A properties A properties A properties A properties A properties A propertie |
| only Wireless Network<br>tion Security<br>dvanced settings<br>802. 1X settings<br>Specify authentic<br>User authentic<br>Delete credentials<br>hen you're not logged<br>CSUID<br>Passw                                                                                           | Properties     Definition     Cancel                                                                                                    |
| only Wireless Network<br>tion Security<br>dvanced settings<br>802.1X settings<br>Specify authent<br>User authentic<br>Delete crede<br>dows Security<br>ave credentials<br>ving your credentials<br>hen you're not logged<br>CSUID<br>Passw                                       | A Properties     A Properties     A     |
| Avanced settings<br>Avanced settings<br>302. 1X settings<br>Solution<br>Specify authentic<br>User authentic<br>Delete credentials<br>ving your credentials<br>ven you're not logged<br>CSUID<br>Passw                                                                            | Properties     Image: Image: Ima     |